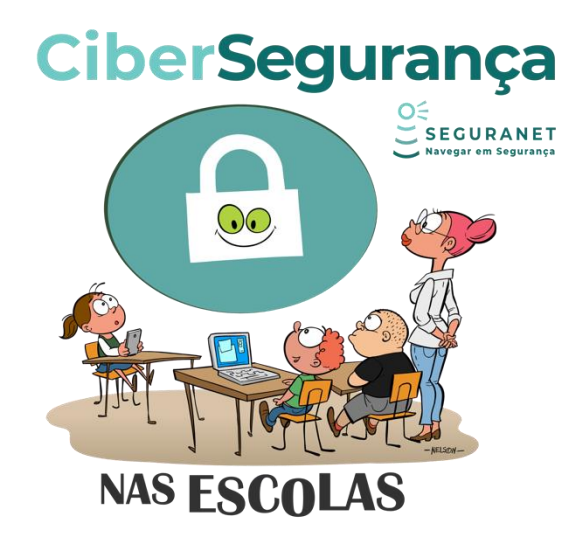

## Tutorial de Registo na Campanha "Cibersegurança nas Escolas"

1- Crie uma conta no portal SeguraNet, caso ainda não esteja registado. Se já tiver conta, aceda com os seus dados. Caso não se recorde da palavra-passe, redefina-a.

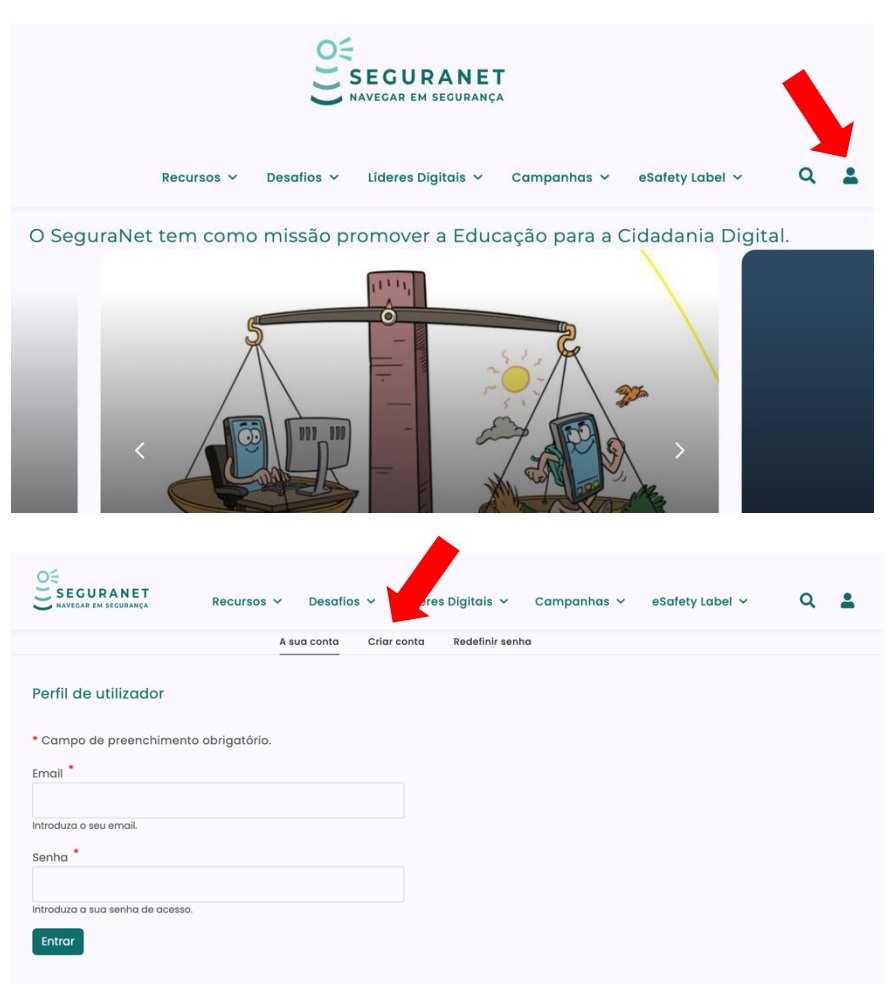

2- Aceda à página da campanha "Cibersegurança nas Escolas": https://www.seguranet.pt/campanhas/ciberseguranca-nas-escolas

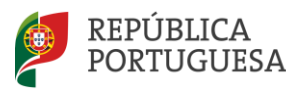

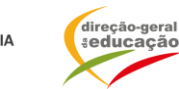

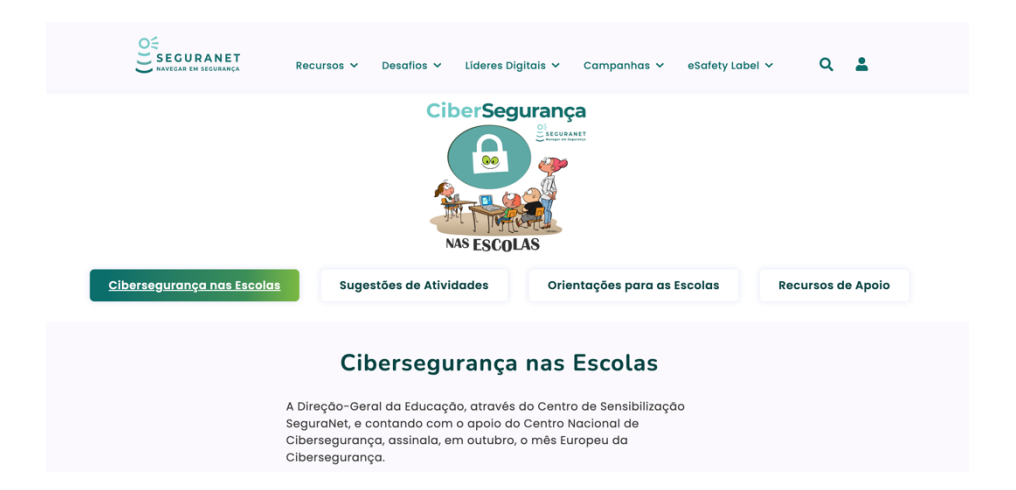

3- Clique em "Propor nova atividade da campanha".

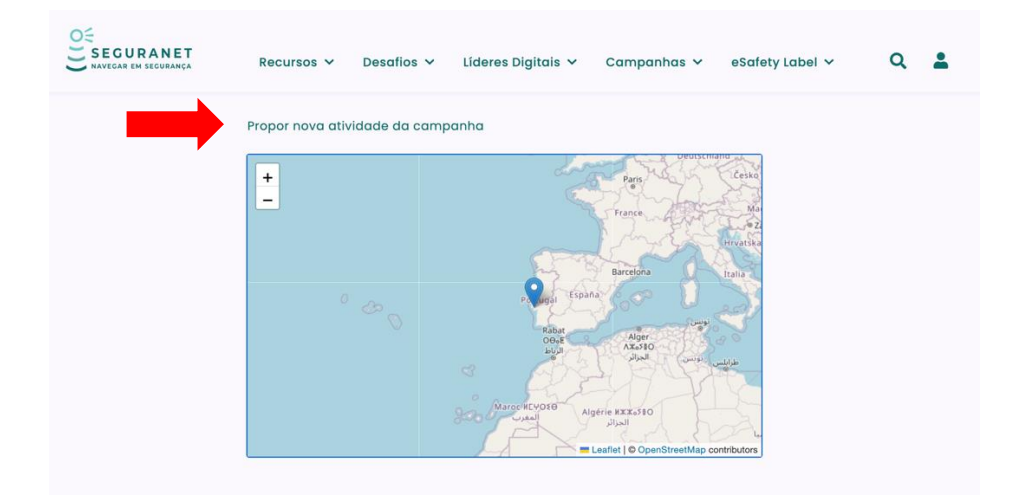

4- Preencha o formulário, não se esquecendo de identificar o Agrupamento de Escolas, Escola Não Agrupada, Escola ou Entidade. Faça a georreferenciação da atividade e insira uma descrição detalhada. Se possível, faça o upload de um documento com documentação complementar.

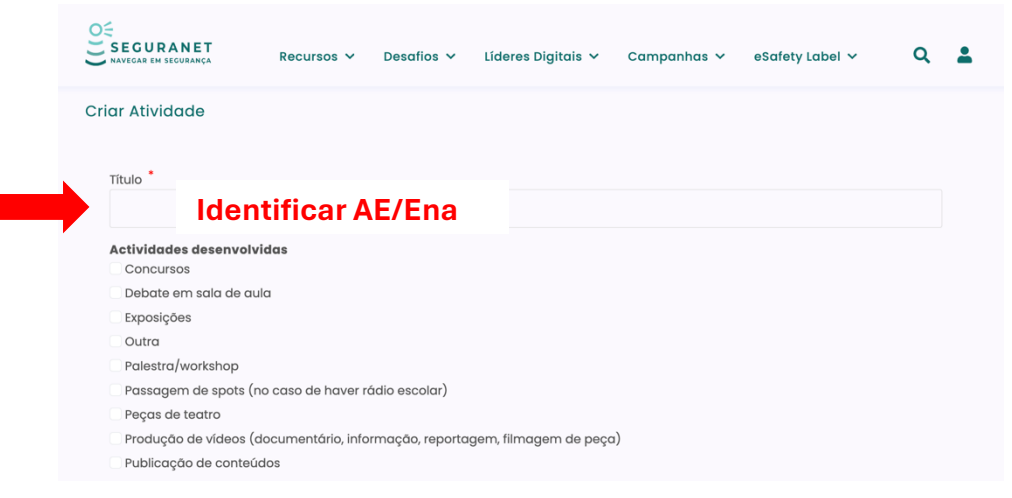

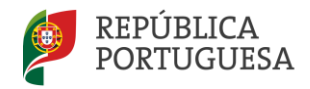

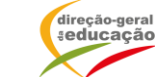

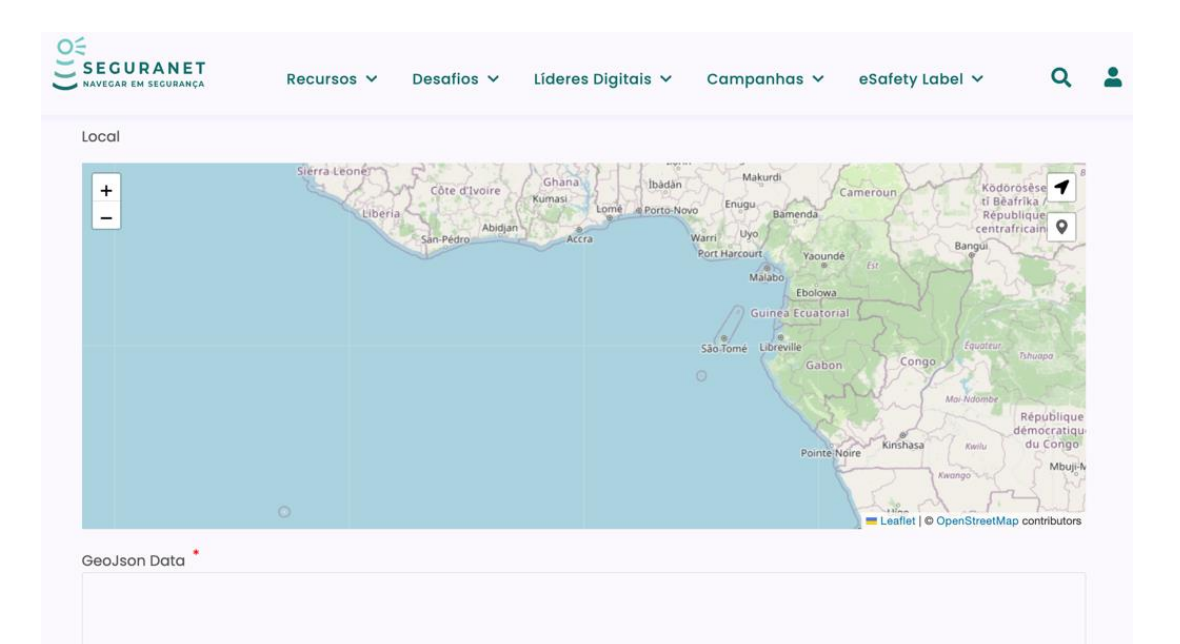

| Público Alvo Envolvido        |  |  |
|-------------------------------|--|--|
| 2° Ciclo                      |  |  |
| 3º Ciclo                      |  |  |
| Auxiliares de Ação Educativa  |  |  |
| Avós                          |  |  |
| Docentes                      |  |  |
| Pais/Encarregados de Educação |  |  |
| Pré-Escolar                   |  |  |
| Secundário                    |  |  |
| For solution of               |  |  |
|                               |  |  |
| Alunos I.º Ciclo              |  |  |
|                               |  |  |
| Alunos 2.º Ciclo              |  |  |
|                               |  |  |
|                               |  |  |
| Alunos 3.º Ciclo              |  |  |
|                               |  |  |
| Alunos Secundário             |  |  |
|                               |  |  |
|                               |  |  |
| Pais/Encarregados de Educação |  |  |
|                               |  |  |
| Docentes                      |  |  |
| boonnes                       |  |  |
|                               |  |  |
| Funcionários                  |  |  |
|                               |  |  |
|                               |  |  |
| Escolas (Agrupamentos)        |  |  |
|                               |  |  |
|                               |  |  |

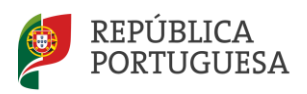

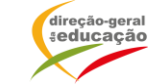

| Síntese da(s) Atividade(                                                                                                    | (s) *                                                                                                    |
|----------------------------------------------------------------------------------------------------|----------------------------------------------------------------------------------------------------|
|                                                                                                    |                                                                                                    |
|                                                                                                    | ĥ                                                                                                    |
| ▼ Ficheiro(s)                                                                                                    |                                                                                                    |
| Poderá enviar as evia<br>ficheiro, por favor jun<br>O upload de ficheiros                                                                                                    | Jências da(s) ação(ões) realizada(s), tais como: fotografias, vídeos, desenhos etc. Se tiver mais do que um<br>.te−os numa pasta e envie−os num ficheiro comprimido. O limite máximo para upload de ficheiros é de 32 MB.<br>s que excedam este limite pode resultar em erros. |
| Adicionar um novo fic                                                                                                    | cheiro                                                                                                    |
| Escolher Ficheiros                                                                                                    | Nenhum ficheiro selecionado                                                                                                    |
| Limite de 32 MB.<br>Tipos permitidos: txt pdf d                                                                                                    | licheiros pade ser envidado para este campo.<br>doc xls ppt zip rar png jpeg jpg                                                                                                    |
|                                                                                                    | ecursos 🗸 Desafios 🗸 Líderes Digitais 🗸 Campanhas 🗸 eSafety Label 🗸 🕻                                                                                                    |
| Escolher Ficheiros Não                                                                                                    | toi escolhido nenhum ticheiro                                                                                                    |
| Um número ilimitado de ficheir                                                                                                    | os pode ser enviado para este campo.                                                                                                    |
| Limite de 32 MB.<br>Tipos permitidos: txt pdf doc xls                                                                                                    | s ppt zip rar png jpeg jpg                                                                                                    |
|                                                                                                    |                                                                                                    |
| Estrutura do livro                                                                                                    |                                                                                                    |
| Escolas                                                                                                    | Mensagem de registo da revisão                                                                                                    |
| Informações da revisão                                                                                                    | 1                                                                                                    |
| Nenhuma revisão                                                                                                    |                                                                                                    |
|                                                                                                    |                                                                                                    |
|                                                                                                    | Faça uma breve descrição das alterações feitas.                                                                                                    |
|                                                                                                    |                                                                                                    |
| Guardar e Pedir revisão                                                                                                    | Pré-visualizar                                                                                                    |
| 4                                                                                                    |                                                                                                    |
|                                                                                                    |                                                                                                    |
|                                                                                                    |                                                                                                    |
|                                                                                                    | NAVEGAR EM SEGURANÇA                                                                                                    |
|                                                                                                    |                                                                                                    |
| F                                                                                                    | Recursos 🗸 Desafios 🖌 Líderes Digitais 🖌 Campanhas 🖌 eSafety Label 🖌 🔍 💄                                                                                                    |
| Atividade Atividades Líderes Dig                                                                                                    | gitais - Mês da Cibersegurança foi criado.                                                                                                    |
| O SeguraNet t                                                                                                    | em como missão promover a Educação para a Cidadania Digital                                                                                                    |
|                                                                                                    |                                                                                                    |
|                                                                                                    |                                                                                                    |
| 100 March 100 March 100 Ma |                                                                                                    |
|                                                                                                    |                                                                                                    |
| 1000000                                                                                                    |                                                                                                    |
|                                                                                                    |                                                                                                    |

5- A Equipa SeguraNet irá agora aprovar a atividade criada.

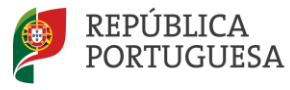

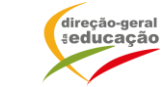